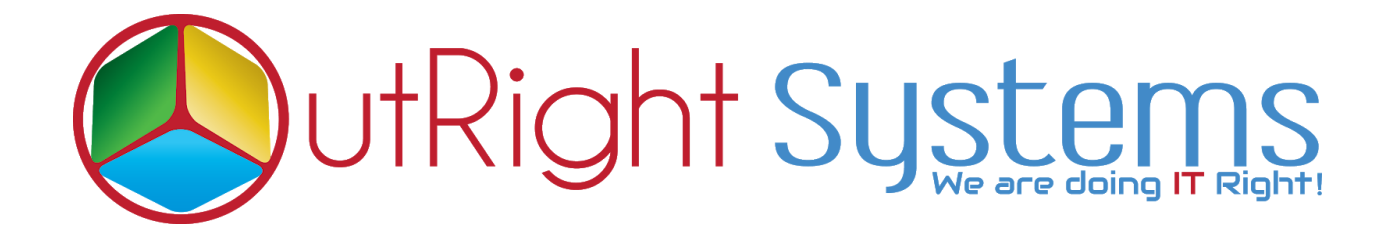

## **SuiteCRM** Direct Delete From List View

## Installation/Configuration Guide

Direct Delete From List View 1

Outright

#### **Pre-requisites**

Please follow the below steps before installing the Direct Delete from ListView Row.

- 1. Log in as an Administrator.
- 2. Verify the CRM version should be compatible with Direct Delete from ListView Row.
- 3. CRM should have the Outright utils file, if not then install the **OutrightUtils** package first then install the Direct Delete from ListView Row.

#### **Installation Guide**

- 1. Go to the Administration page.
- 2. Click on "Module Loader" to install the package.

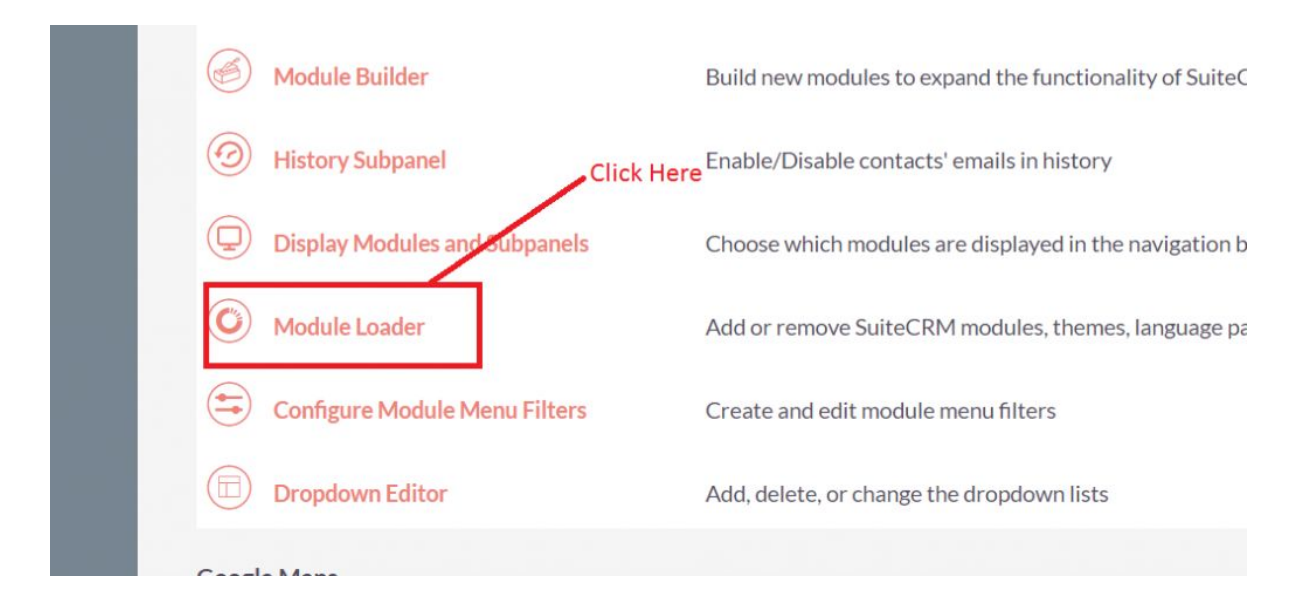

3. Click on "Choose File" button and select the Delete Manager.zip

| A | ADMINISTRATION | SALES | MARKETING                           | SUPPORT                   | ACTIVITIES                                 | COLLABORA             | TION /                | ALL                                               |                    | create 👻 🔍                | ( <u></u> ) |
|---|----------------|-------|-------------------------------------|---------------------------|--------------------------------------------|-----------------------|-----------------------|---------------------------------------------------|--------------------|---------------------------|-------------|
|   |                | Q     | 1                                   |                           |                                            |                       |                       |                                                   |                    |                           |             |
|   |                |       | Note: To send reco                  | ord assignment no         | tifications, an SMTP :                     | server must be confij | gured in <u>Ema</u>   | il Settings.                                      |                    |                           |             |
|   |                |       | MODUL                               | e loae                    | DER                                        |                       |                       |                                                   |                    |                           |             |
|   |                |       | The following exter                 | nsions are instal         | ed on this system:                         |                       |                       |                                                   |                    |                           |             |
|   |                |       | Name                                |                           | Action                                     | Enable/Disable        | Type                  | Version                                           | Date Installed     | Description               |             |
|   |                |       | Outright Utils Cor                  | e Package                 |                                            |                       | module                | 5.2                                               | 12/31/2018 01:42pm | n Installs Outright utils |             |
|   |                |       |                                     | Click I<br>Outrij<br>Mana | nere to browse th<br>ght Delete<br>ger.zip | ne                    | Click<br>Outr<br>pack | t here to upload ti<br>right delete manaj<br>tage | he<br>ger          |                           |             |
|   |                |       | Module<br>Choose File Dur<br>Name I | tright_deletna            | ger (2).zip<br>elete Type                  | UPLOAD<br>Version     | Date P                | ublished                                          | Uninstallable      | Description               |             |

4. Click on **"Upload**" to upload the file in CRM and then click on the Install button.

| MODULE LOA                                      | DER                             |                                         |                                      |               |                    |                           |
|-------------------------------------------------|---------------------------------|-----------------------------------------|--------------------------------------|---------------|--------------------|---------------------------|
| The following extensions are inst<br>Name       | alled on this system:<br>Action | Enable/Disable                          | Туре                                 | Version       | Date Installed     | Description               |
| Outright Utils Core Package                     | UNINSTALL                       | DISABLE                                 | module                               | 5.2           | 12/31/2018 01:42pm | Installs Outright utils   |
|                                                 |                                 |                                         |                                      |               |                    |                           |
| Module                                          | /                               | Click here to<br>outright del           | o install the<br>lete manage         | er            |                    |                           |
| Module<br>Choose File No file chosen<br>Name Ir | stall Delet                     | Click here to<br>outright del<br>UPLOAD | o install the<br>lete manage<br>Type | er<br>Version | Date Published U   | Jninstallable Description |

5. Again go to the Administration page and click on repair.

| <b>administration</b> | SALES | MARKETING   | SUPPORT | ACTIVITIES | COLLABORATION                | ALL                          |
|-----------------------|-------|-------------|---------|------------|------------------------------|------------------------------|
|                       | Δ     | Backups     |         | Ba         | ackup SuiteCRM files         |                              |
|                       |       | D Languages | Cli     | ick Here   | ich languages are            | available for users          |
|                       |       | 🕗 Repair    |         | Cł         | heck and repair SuiteCRM     |                              |
|                       |       | Blobal Sea  | arch    | Co         | onfigure the global search o | ptions for the system        |
|                       |       | Diagnostic  | : Tool  | Ca         | apture system configuration  | for diagnostics and analysis |
|                       |       | Connector   | rs      | М          | anage connector settings     |                              |

6. Click on "Quick Repair and Rebuild" and click on execute button.

NOTE: after installing each plugin, It is mandatory to repair and execute.

### **Configuration Guide**

- 1. Go to the Administration page.
- 2. Click on the Delete Manager to configure the modules for delete functionality.
- 3. Enter the name of the settings and select those modules, which you want to enable the delete button functionality.

| SUPPOR | ACTIVITIES                 | COLLABORATION                | ALL               |                                           |                                                          | CREATE | Admir |
|--------|----------------------------|------------------------------|-------------------|-------------------------------------------|----------------------------------------------------------|--------|-------|
| V N    | ote: To send record assign | nment notifications, an SMTP | server must be co | nfigured in <mark>Email Settings</mark> . |                                                          |        |       |
| С      | REATE                      |                              |                   |                                           |                                                          |        |       |
|        | SAVE CANCEL                |                              |                   |                                           |                                                          |        |       |
|        | 3ASIC                      |                              |                   |                                           |                                                          |        | -     |
|        | Name:*                     | Outright Delete Ma           | nager             | Module List:*                             | Leads<br>Contacts<br>Accounts<br>Opportunities<br>Emails |        | •     |
|        | Enable:*                   | ×                            |                   | Select the Modules from the dropdown list | EmailTemnlater                                           |        |       |
|        | SAVE CANCEL                |                              |                   |                                           |                                                          |        |       |

4. Select the checkbox "Enable" to enable the delete button functionality.

| SUPPORT ACTIVITIES       | COLLABORATION ALL                               |                                               | l                        | CREATE 🔻 | Q. (4) | Administ |
|--------------------------|-------------------------------------------------|-----------------------------------------------|--------------------------|----------|--------|----------|
| Note: To send record ass | ignment notifications, an SMTP server must be o | onfigured in Email Settings.                  |                          |          |        |          |
| CREATE                   |                                                 |                                               |                          |          |        |          |
| SAVE                     | L.                                              |                                               |                          |          |        |          |
| BASIC                    | _                                               | _                                             | _                        |          |        | -        |
| Name:*                   | Outright Delete Manager                         | Medula List:*                                 | Lorde                    |          | 0      |          |
| Name.                    | Out fight Delete Manager                        | Module List.                                  | Contacts<br>Accounts     |          |        |          |
|                          |                                                 | Select the "Enchle" sheekbow                  | Emails<br>EmailTemplates |          |        |          |
| Enable:*                 | X                                               | for enable the delete button<br>functionality |                          |          |        |          |
| SAVE                     | L.                                              |                                               |                          |          |        |          |

# NOTE: after installing each plugin, It is mandatory to repair and execute.